# Using Arduino Boards in Atmel Studio

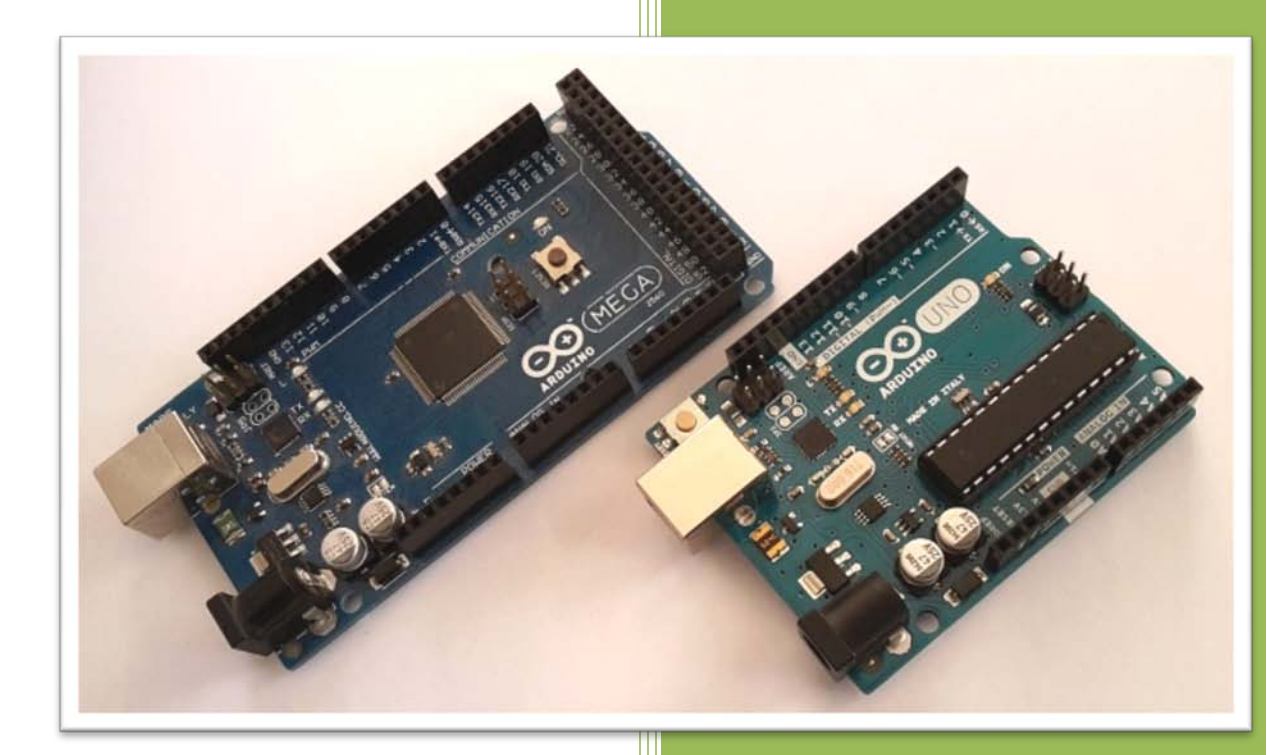

Sepehr Naimi BIHE University 4/14/2015

# Contents

| ntroduction                                          | 3  |
|------------------------------------------------------|----|
| Installing Atmel Studio and Making the First Project | 3  |
| Downloading Avrdude                                  | 3  |
| Checking COM Port                                    | 4  |
| Opening the Atmel Studio and using avrdude           | 5  |
| Making a Project                                     | 7  |
| Programming the Arduino Board                        | 9  |
| The IC pins                                          | 10 |
| References                                           | 10 |

#### Introduction

There are varieties of hardware tools to program Atmel microcontrollers. But if the chips have bootloaders, they can be programmed using serial ports without needing to use any hardware tools. Bootloader is small software which gets the program through the serial port and programs the IC chip.

The microcontrollers of Arduino boards have boot loaders. As a result you can connect them to the PC and use them as an AVR trainer board. The document teaches you to use Arduino Trainer boards in Atmel Studio.

You can also burn the boot loader on a new chip and make your own trainer board. But to program the boot loader onto the new chip you need a programmer.

### **Installing Atmel Studio and Making the First Project**

To install Atmel Studio and make the first project, read one of the following documents:

Assembly Programming in Atmel Studio 6.2 (Step by step tutorial)

<u>C Programming in Atmel Studio 6.2 (Step by step tutorial)</u>

#### **Downloading Avrdude**

1. To program Arduino boards you need *Avrdude*. Download Avrdude from the following website:

http://mirror.rackdc.com/savannah//avrdude/avrdude-5.11-Patch7610-win32.zip

2. Unzip the downloaded file, rename the directory to *avrdude*, and copy it into your *C* drive.

Note If you already have the Arduino IDE on your PC, the avrdude.exe file is located in C:\Program Files (x86)\Arduino\hardware\tools\avr\bin\avrdude.exe and avrdude.conf is in C:\Program Files (x86)\Arduino\hardware\tools\avr\etc\avrdude.conf

#### **Checking COM Port**

1. Right click on the *Computer* icon and choose *Manage*.

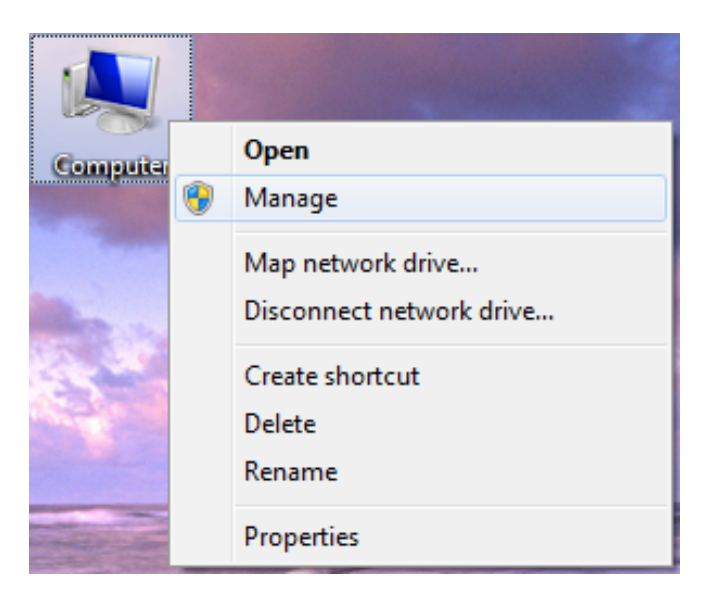

2. Click on *Device Manager* and then *Ports (COM & LPT)*. Check the *COM* port.

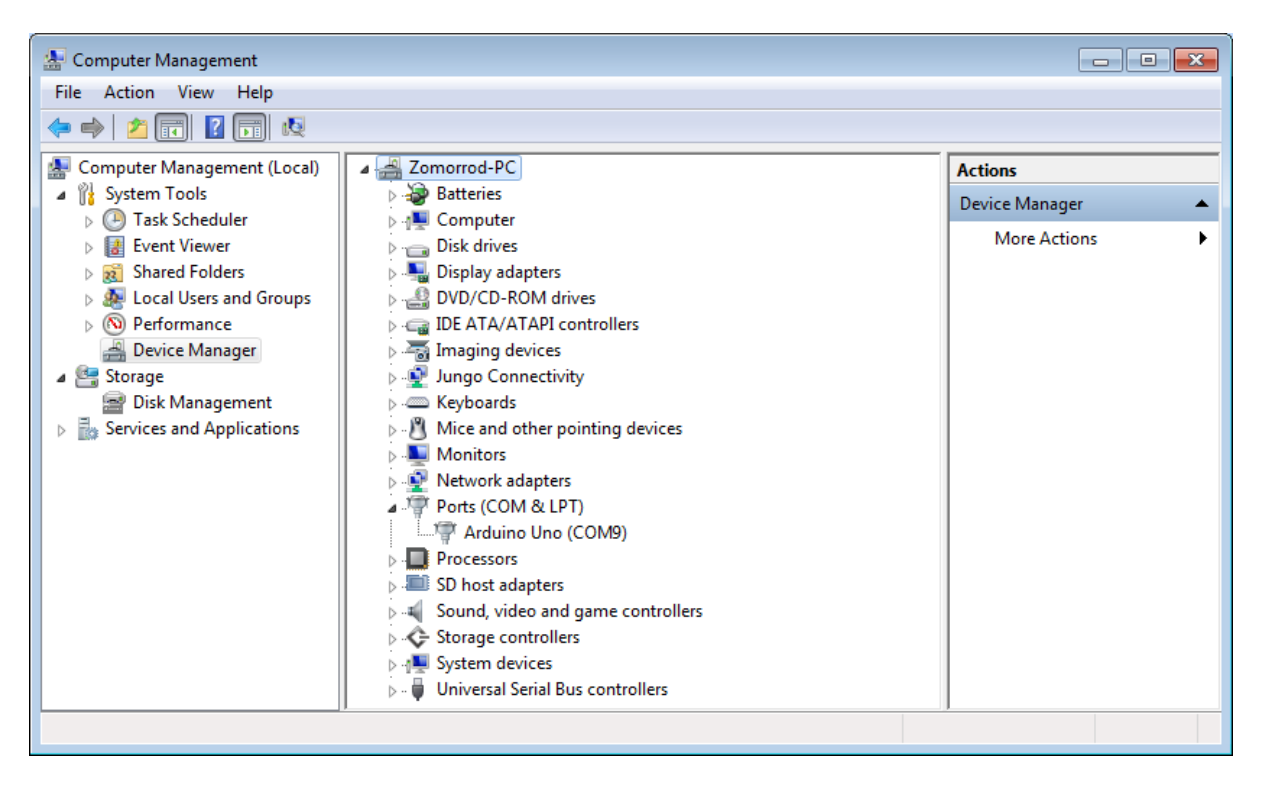

# **Opening the Atmel Studio and using avrdude**

- 3. Open the *Atmel Studio* IDE.
- 4. Go to the *Tools* menu and choose *External Tools...* .

| AtmelStudio                               |                                                                                  |
|-------------------------------------------|----------------------------------------------------------------------------------|
| File Edit View VAssistX ASF Project Debug | Tools Window Help                                                                |
| - e   過 e &   🗟 🗟 🐨 🖽 🐨 😭                 | Command Prompt                                                                   |
| 현 📴 🐺 책 암 염 💁 🐝 🖬 📮 🕅 💷 🏻 4               | <ul> <li>Device Programming</li> <li>Ctrl+Shift+P</li> <li>Add target</li> </ul> |
|                                           | MemoryLogger                                                                     |
|                                           | Code Snippets Manager Ctrl+K, Ctrl+B                                             |
|                                           | Add-in Manager<br>Extension Manager<br>Atmel Gallery Profile                     |
|                                           | External Tools                                                                   |
|                                           | Import and Export Settings<br>Customize<br>Options                               |

- 5. In the *External Tools* dialog:
  - a. Press the Add button
  - b. Name it Arduino Programmer.
  - c. Type the following address next to the *Command*:

#### C:\avrdude\avrdude.exe

d. Avrdude needs the following arguments: *avrdude.conf* file, the COM port, the serial baud rate, the hex file to be programmed and the microcontroller part number. The following table gives the arguments for different Arduino board. They should be typed in the *Arguments* textbox:

| Board                                                                                          | IC Chip    | Arguments                                                                                                    |
|------------------------------------------------------------------------------------------------|------------|----------------------------------------------------------------------------------------------------|
| Arduino Uno                                                                                    | Atmega328p | -C "C:\avrdude\avrdude.conf" -p atmega328p -c arduino -P COM9 -b 115200 -U<br>flash:w:"\$(ProjectDir)Debug\\$(ItemFileName).hex":i               |
| Arduino Pro<br>Mini                                                                            | Atmega328p | -C " C:\avrdude\avrdude.conf" -p atmega328p -c arduino -P COM9 -b 57600 -U<br>flash:w:"\$(ProjectDir)Debug\\$(ItemFileName).hex":i               |
| Arduino<br>Mega2560                                                                            | Atmega2560 | -C " <mark>C:\avrdude\avrdude.conf</mark> " -p atmega2560 -c wiring -P COM9 -b 115200 -U<br>flash:w:"\$(ProjectDir)Debug\\$(ItemFileName).hex":i |
| <b>Note:</b> Change the COM port and the location of avrdude.conf, according to your computer. |            |                                                                                                    |

- e. Tick "Use Output window".
- f. Press OK.

| External Tools                       | ? 💌                                           |
|--------------------------------------|-----------------------------------------------|
| Menu contents:<br>Arduino Programmer | Add 1<br>Delete                               |
|                                      | Move Up<br>Move Down                          |
| Title:                               | Arduino Programmer 2                          |
| Command:                             | C:\avrdude\avrdude.exe                        |
| Arguments: 4                         | -C "C:\avrdude\avrdude.conf" -p atmega328p -c |
| Initial directory:                   |                                               |
| Vse Output window                    | 5 Prompt for arguments                        |
| Treat output as Unicod               | le 🗸 Close on exit                            |
|                                      | 6 OK Cancel Apply                             |

6. Go to the *Tools* menu again. *Arduino Programmer* should be added to the *Tools* menu.

| Too      | s Window Help              |                |
|----------|----------------------------|----------------|
| >        | Command Prompt             |                |
| <b>%</b> | Device Programming         | Ctrl+Shift+P   |
| 2        | Add target                 |                |
|          | MemoryLogger               |                |
| B        | Code Snippets Manager      | Ctrl+K, Ctrl+B |
|          | Add-in Manager             |                |
|          | Extension Manager          |                |
|          | Atmel Gallery Profile      |                |
|          | Arduino Programmer         |                |
|          | External Tools             |                |
|          | Import and Export Settings |                |
|          | Customize                  |                |
|          | Options                    |                |

# **Making a Project**

7. Go to the *File* menu. Click on *New* and then *Project*.

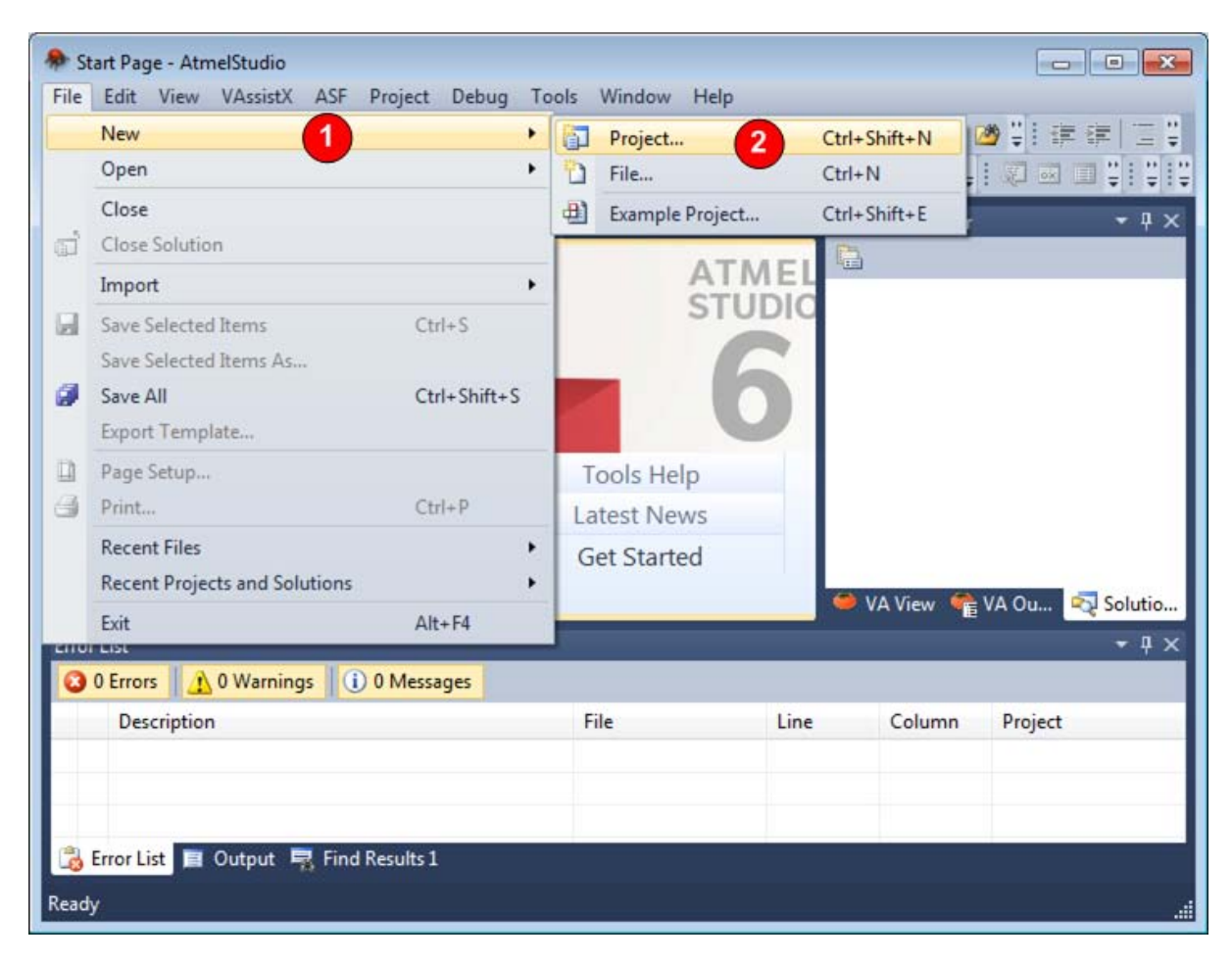

8. Choose GCC C Executable Project and name the project as toggleProject. Then press OK.

| New Project                        |                 |                                |         | 8                                                  | × |
|------------------------------------|-----------------|--------------------------------|---------|----------------------------------------------------|---|
| Recent Templates                   |                 | Sort by: Default               |         | Search Installed Templates                         | 2 |
| Installed Template                 | s               | GCC C ASF Board Project        | C/C++   | Type: C/C++<br>Creates an AVR 8-bit or AVR/ARM 32- | - |
| Assembler<br>Atmel Studio Solution |                 | GCC C Executable Project       | 2 C/C++ | bit C project                                      |   |
|                                    |                 | GCC C Static Library Project   | C/C++   |                                                    | Ш |
|                                    |                 | GCC C++ Executable Project     | C/C++   |                                                    |   |
|                                    |                 | GCC C++ Static Library Project | C/C++   | int main(un)                                       |   |
| Name                               | toggleProject   | 3                              |         | j Printf("u.                                       | Ŧ |
| Location:                          | E:\AVRprojects\ |                                | •       | Browse.                                            |   |
| Solution:                          | Create new solu | ition                          | •       |                                                    |   |
| Solution name:                     | toggleProject   |                                |         | Create directory for solution                      |   |
|                                    |                 |                                |         | 5 OK Cance                                         | : |

| Device Family:  | megaAVR, 8-bit 🔻          |                     |           |   |                     | Search for device | ۶ |
|-----------------|---------------------------|---------------------|-----------|---|---------------------|-------------------|---|
| Name            | App./Boot Memory (Kbytes) | Data Memory (bytes) | EEPROM (b |   | Device Info:        |                   |   |
| ATmega325P      | 32                        | 2048                | 1024      | * | Device Name         | ATmega328         |   |
| ATmega325PA     | 32                        | 2048                | 1024      |   | Speed               | 0                 |   |
| ATmega328       | 32                        | 2048                | 1024      |   | Vec                 | 19/55             |   |
| ATmega328P      | 32                        | 2048                | 1024      |   | vcc:                | 1.0/ J.J          |   |
| ATmega329       | 32                        | 2048                | 1024      |   | Family:             | megaAVR           |   |
| Tmega3290       | 32                        | 2048                | 1024      |   | Datashee            | <u>ets</u>        |   |
| Tmega3290A      | 32                        | 2048                | 1024      |   |                     |                   |   |
| Tmega3290P      | 32                        | 2048                | 1024      |   | Supported To        | ols               |   |
| Tmega3290PA     | 32                        | 2048                | 1024      |   | Atmel-ICE           |                   |   |
| ATmega329A      | 32                        | 2048                | 1024      |   | AVR Drag            | on                |   |
| ATmega329P      | 32                        | 2048                | 1024      |   | • • • • • • • • • • | -1-11             |   |
| ATmega329PA     | 32                        | 2048                | 1024      | = | AVRISP I            | <u>1KII</u>       |   |
| Tmega32A        | 32                        | 2048                | 1024      | _ | AVR ONE             | <u>!</u>          |   |
| ATmega32C1      | 32                        | 2048                | 1024      |   |                     | 3                 |   |
| ATmega32HVB     | 32                        | 2048                | 1024      |   |                     | -<br>             |   |
| ATmega32HVBrevB | 32                        | 2048                | 1024      |   | JIAGICE             | <u>mkii</u>       |   |
| ATmega32M1      | 32                        | 2048                | 1024      |   | Simulator           |                   |   |
| ATmega32U2      | 32                        | 1024                | 1024      |   | STK500              |                   |   |
| 1 2014          |                           | 2562                | 1001      | * |                     |                   |   |
|                 |                           |                     | -         |   | STK600              |                   |   |

9. Choose ATmega328 from the list and press OK.

10. Type the following program.

```
/*
 * toggleProgram.c
 *
 * This program toggles ports B, C, and D.
 *
 * Created: 4/3/2015 4:43:51 PM
* Author: Naimi
*/
#include <avr/io.h>
#define F_CPU 1600000UL
#include "util/delay.h"
int main(void)
{
        DDRB = 0xFF;
        DDRC = 0xFF;
        while(1) //loop forever
        {
                PORTB ^= 0xFF; //toggle port B
PORTC ^= 0xFF; //toggle port C
                _delay_ms(1000); //wait 1 second
        }
}
```

# **Programming the Arduino Board**

- 11. Connect your Arduino board to the PC.
- 12. Go to the *Tools* menu, and click on *Arduino Programmer*. The following texts appear in the *Output* window and the L LED starts blinking on the board.

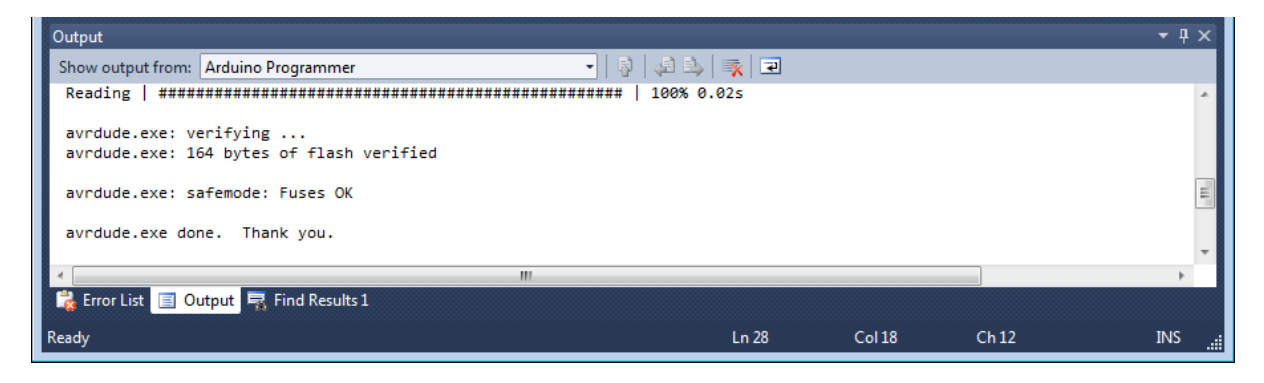

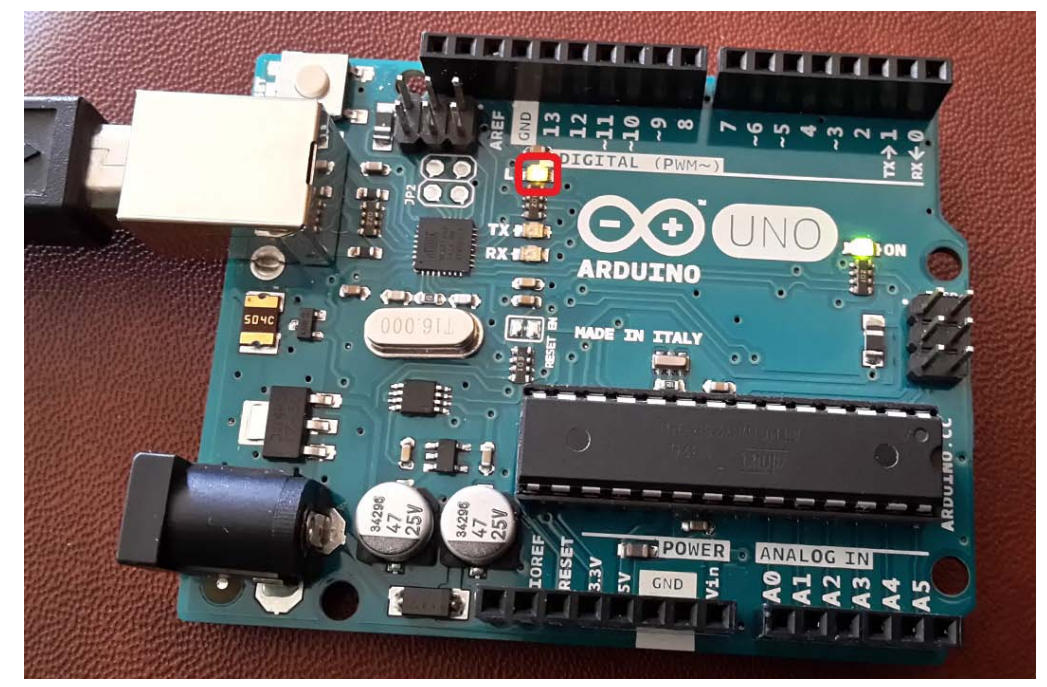

# The IC pins

The following picture shows the Arduino UNO board together with the Atmega328 pins.

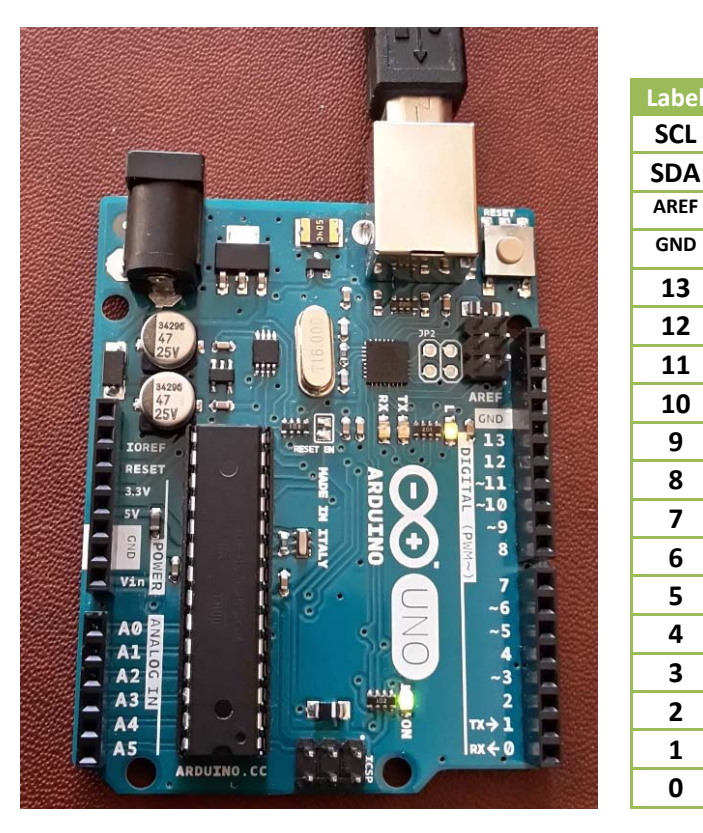

PC5(ADC5/SCL)

PC4(ADC4/SDA)

AREF

GND PB5(SCK)

PB4(MISO)

PB3(MOSI)

PB2(OC1B)

PB1(OC1A)

PB0

PD7 PD6

PD5

PD4 PD3(INT1)

PD2(INT0)

PD1(TXD)

PD0(RXD)

4

1

0

| Labal | Dort      |
|-------|-----------|
|       | PCO(ADCO) |
| A1    | PC1(ADC1) |
| A2    | PC2(ADC2) |
| A3    | PC3(ADC3) |
| A4    | PC4(ADC4) |
| A5    | PC5(ADC5) |

#### **References**

http://www.atmel.com/

http://www.nongnu.org/avrdude/

http://www.jayconsystems.com/tutorial/atmerpt1/